## Join a Teams Meeting via Outlook Desktop Calendar and the "Join the Meeting Now" Link

Once you have signed into your computer at work and have opened Outlook, please follow these steps:

1. Open your Outlook Desktop Calendar. Double Click to Open the Scheduled Meeting

| $\square$ | File                 | Home Send / Receive Folder View | / Help Acrobat Meeting                            |                                                                                                    |                         |                                                                         |                                                 |                                                      |
|-----------|----------------------|---------------------------------|---------------------------------------------------|----------------------------------------------------------------------------------------------------|-------------------------|-------------------------------------------------------------------------|-------------------------------------------------|------------------------------------------------------|
|           | 0pen                 | Delete Forward<br>v Meeting     | Accept Tentative Decline Propose Resp<br>New Time | □ Show As: Busy ↓ ↓ ↓ ↓ ↓ ↓ ↓ ↓ ↓ ↓ ↓ ↓ ↓ ↓ ↓ ↓ ↓ ↓ ↓                                                                                                    | ence Categorize Low Imp | portance                                                                |                                                 |                                                      |
| Rq        |                      | Actions Teams Meeting OneNote   | Respond                                           | Options                                                                                                    | Tags                    |                                                                         |                                                 |                                                      |
| •         | > Today <> June 2024 |                                 |                                                   |                                                                                                    |                         |                                                                         |                                                 |                                                      |
| Ŷ         |                      | Sunday                          | Monday                                            | Tuesday                                                                                                    | Wednesday               |                                                                         | Thursday                                        | Friday                                               |
| 8         |                      | May 26                          | 27                                                | 28<br>10:00am QuickLaunch    Essex CC IAM<br>Provisioning Discussion Weekly Session;<br>https://quicklaunchsso.zoom.us/j/973709964<br>89; Talia Mathur (QuickLaunch Identity &<br>Interaction) | 29                      |                                                                         | 30                                              | 31                                                   |
|           |                      | 2                               | 3                                                 | 4                                                                                                    | 5                       | Demo meeti                                                              | ng                                              | 7                                                    |
|           |                      |                                 |                                                   | 10:00am Quicklaunch    Essex CC IAM<br>Provisioning Discussion Weekly Session;<br>https://quicklaunchsso.zoom.us/j/973709964<br>89; Talia Mathur (Quicklaunch Identity &<br>Integration)       |                         | <ul> <li>○ Friday, Ju</li> <li>Ø Web base</li> <li>Q ECCITHe</li> </ul> | ine 7, 2024 5:30 PM-6:00 PM<br>ed<br>IpdeskTeam | 5:30pm Demo meeting; Web based;<br>ECCITHelpdeskTeam |
|           |                      | 9                               | 10                                                | 11                                                                                                    | 12                      | 및 15 minutes before                                                     |                                                 | 11                                                   |

Click on the Link Join Meeting Now

| Demo m             | eeting                               |
|--------------------|--------------------------------------|
| Organizer          | O ECCITHelpdeskTeam                  |
| Time               | Friday, June 7, 2024 5:30 PM-6:00 PM |
| Location           | Web based                            |
| Response           | ✓ Accepted Change Response           |
|                    |                                      |
| Micros<br>Join the | oft Teams <u>Need help?</u>          |
| Meeting ID:        | 214 071 075 157                      |
| Passcode: 4        | CNM6f                                |

Check your Video and Audio Settings, Click Join Now

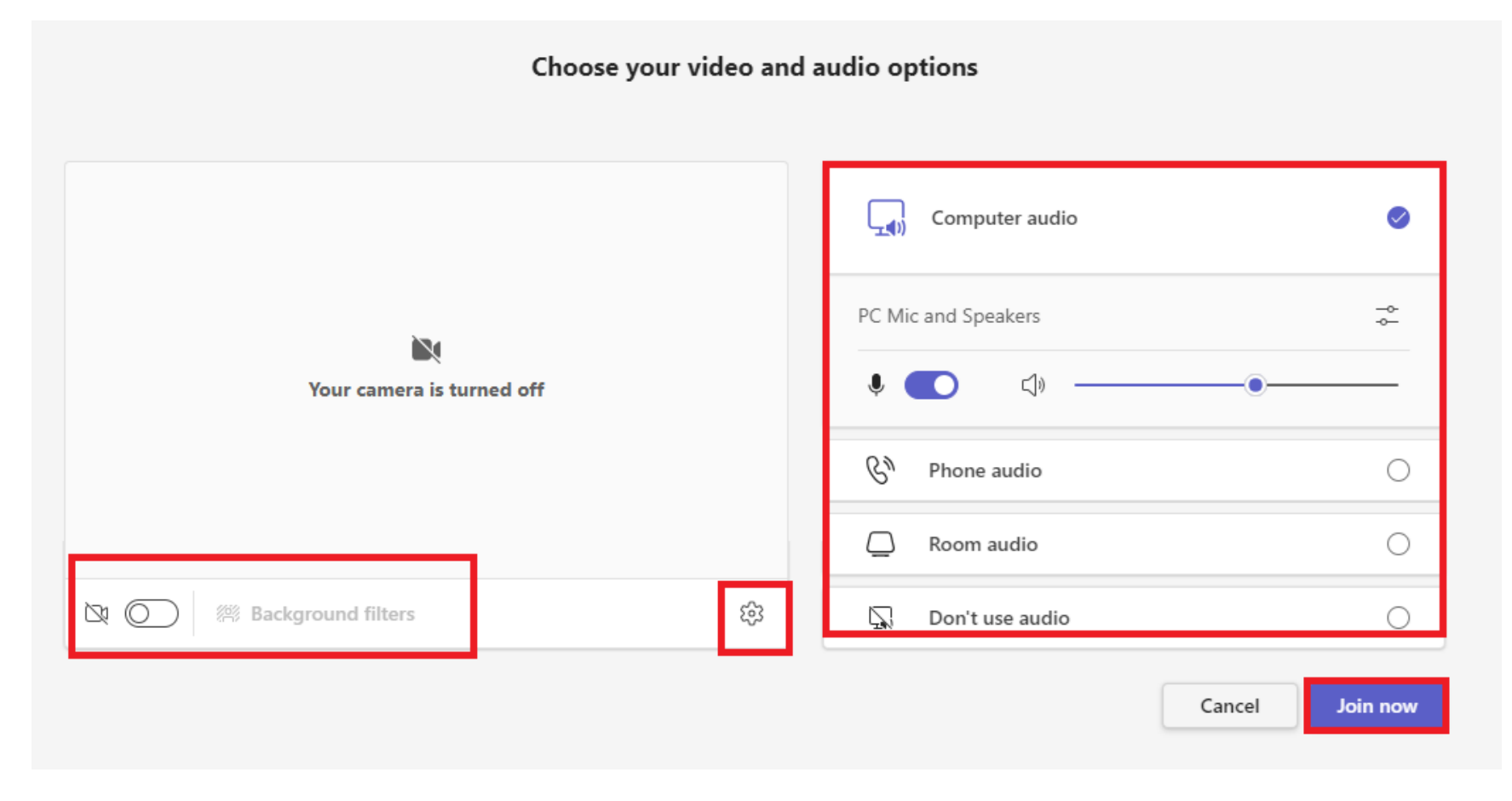